## Instrukcja obsługi myNavi 5

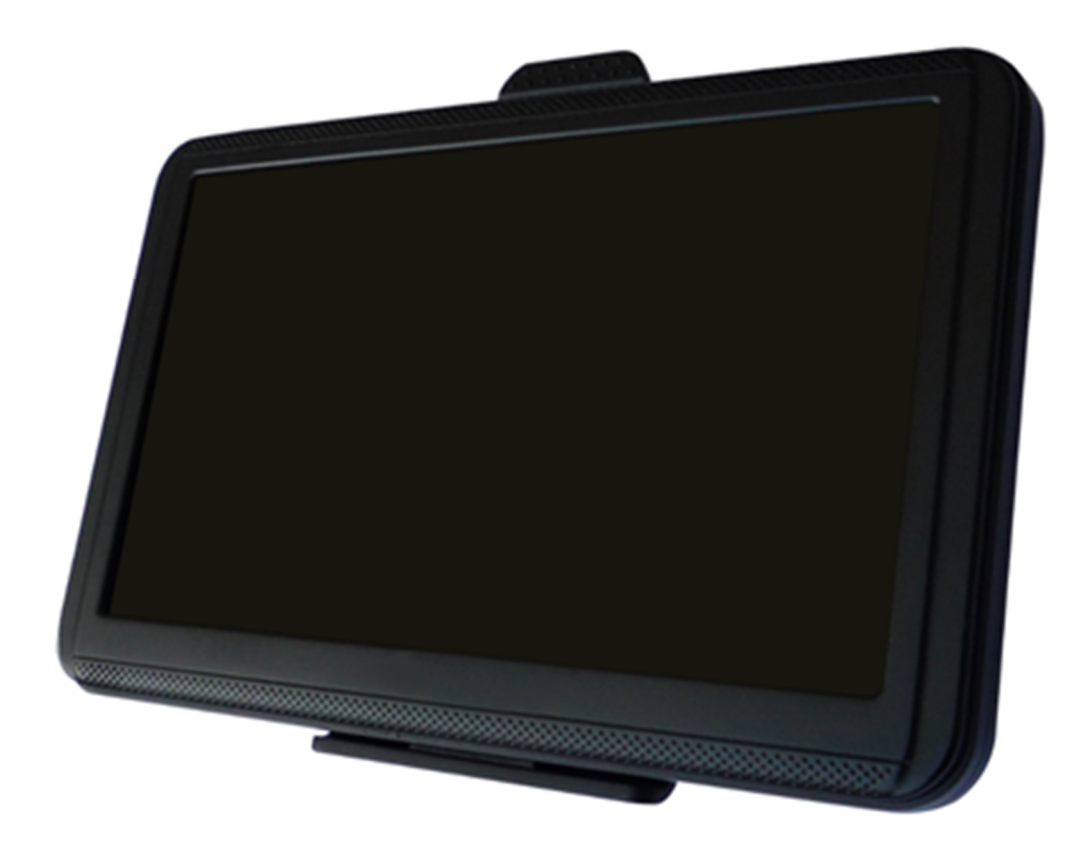

Dziękujemy za wybranie urządzenia firmy myPhone. Niniejsza instrukcja ma na celu zapoznanie użytkownika z obsługą i funkcjami urządzenia.

Bez uprzedniej pisemnej zgody firmy myPhone żadna część niniejszej instrukcji obsługi nie może być powielana, rozpowszechniana, tłumaczona ani przekazywana w jakiejkolwiek formie czy przy użyciu jakichkolwiek środków elektronicznych bądź mechanicznych, w tym przez tworzenie fotokopii, rejestrowanie lub przechowywanie w jakichkolwiek systemach przechowywania i udostępniania informacji.

NR PARTII: 201601

## A BEZPIECZEŃSTWO

Zapoznaj się uważnie z podanymi tu wskazówkami. Nieprzestrzeganie tych wskazówek może być niebezpieczne lub niezgodne z prawem.

## **M**IE RYZYKUJ

Nie należy zostawiać urządzenia lub akcesoriów na widoku po opuszczeniu samochodu. Mogą one stać się łatwym łupem dla złodziei.

## A BEZPIECZEŃSTWO W RUCHU DROGOWYM

Nie należy obsługiwać urządzenia podczas prowadzenia pojazdów. Należy upewnić się, że produkt i jego elementy, np. przewód ładowarki samochodowej, w żaden sposób nie przeszkadzają kierowcy w kierowaniu samochodem.

Należy przestrzegać wszystkich praw dotyczących używania urządzeń przenośnych w pojazdach.

Należy upewnić się, że urządzenie myNavi 5 nie będzie przeszkadzało, ani nie spowoduje obrażeń w przypadku zadziałania systemu poduszek powietrznych.

## OBSZARY O OGRANICZONYM DOSTEPIE

Nie włączaj urządzenia w miejscach, w których zabrania się korzystania z urządzeń elektronicznych, ani wtedy, gdy może to spowodować zakłócenia lub inne zagrożenia.

Urządzenie może zakłócać prace sprzętu medycznego w szpitalach i placówkach ochrony zdrowia. Należy się stosować do wszelkiego rodzaju zakazów, przepisów i ostrzeżeń przekazywanych przez personel medyczny.

## A PROFESJONALNY SERWIS

Naprawiać ten produkt może wyłącznie wykwalifikowany serwis firmy myPhone lub autoryzowany punkt serwisowy.

Naprawa urządzenia przez niewykwalifikowany serwis lub przez nieautoryzowany punkt serwisowy grozi uszkodzeniem urządzenia i utrata gwarancji.

#### AKUMULATOR I AKCESORIA

Należy unikać wystawiania akumulatora na działanie bardzo niskich lub bardzo wysokich temperatur (poniżej 0°C / 32°F lub powyżej 40°C / 100°F ). Nie pozostawiać urządzenia na dłuższy okres czasu przyklejonego do szyby samochodu przy dużym nasłonecznieniu lub w zimie przy niskiej temperaturze otoczenia. Najlepiej każdorazowo po zakończonej jeździe urządzenie chować w zacienionym miejscu (np. schowku samochodowym). Ekstremalne temperatury mogą mieć wpływ na pojemność i żywotność akumulatora.

Unikać też należy kontaktu akumulatora z płynami i metalowymi przedmiotami. Taki kontakt może doprowadzić do całkowitego lub częściowego uszkodzenia akumulatora.

Akumulatora należy używać tylko zgodnie z jego przeznaczeniem. Nieużywaną ładowarkę należy odłączać od zasilania. Sugeruje się nie pozostawiać ładowanego urządzenia bez nadzoru.

W przypadku uszkodzenia przewodu ładowarki nie należy go naprawiać, tylko wymienić ładowarkę na nową.

Należy używać tylko oryginalnych akcesoriów myPhone, które dostępne są w zestawie z urządzeniem.

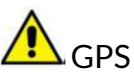

Sygnał satelitarny GPS nie przenika przez ciała stałe (z wyjątkiem szkła). Usługa GPS jest niedostępna w tunelach i budynkach.

## **M**wodoodporność

To urządzenie nie jest wodoodporne. Chroń je przed cieczami oraz wilgocią.

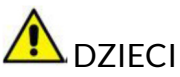

Urządzenie nie jest zabawką. Przechowuj urządzenie oraz jego akcesoria z dala od zasięgu dzieci.

#### Korzystanie z instrukcji obsługi

Urządzenie oraz zrzuty ekranu zamieszczone w tej instrukcji obsługi mogą się różnic od rzeczywistego produktu. Akcesoria dołączone do zestawu myNavi 5 mogą wyglądać inaczej niż na ilustracjach zamieszczonych w niniejszej instrukcji.

#### Ważne informacje

Firma myPhone nie odpowiada za nieprawidłowości, które mogą pojawić się podczas edytowana ustawień rejestru i modyfikowania oprogramowania systemu operacyjnego. Próby wprowadzania zmian w systemie operacyjnym mogą być przyczyną nieprawidłowego działania urządzenia i aplikacji, oraz podstawą do unieważnienia gwarancji.

#### Znaki towarowe

Wszystkie marki i nazwy produktów są znakami towarowymi lub zastrzeżonymi znakami towarowymi danych firm.

A Produkt przeznaczony jest do użytku na terenie Polski.

#### Producent

myPhone Sp. z o.o. ul. Nowogrodzka 31 00-511 Warszawa Polska

#### Biuro obsługi klienta

myPhone Sp. z o.o. ul. Krakowska 119 50-428 Wrocław Polska

Infolinia: (+48 71) 71 77 400 E-mail: pomoc@myphone.pl Strona WWW: http://www.hykker.com

### Spis treści

| Za | wartość zestawu                                         | 7  |
|----|---------------------------------------------------------|----|
| Sp | ecyfikacja techniczna                                   | 7  |
| 1. | Wprowadzenie                                            | 8  |
| ١  | Wygląd urządzenia                                       | 8  |
| I  | Przyciski funkcyjne                                     | 9  |
| ł  | Ładowanie akumulatora                                   | 9  |
| ١  | Włączanie i wyłączanie urządzenia oraz funkcja uśpienia |    |
| I  | Instalowanie karty pamięci microSD                      |    |
| I  | Połączenie z komputerem                                 | 11 |
| I  | Korzystanie z ekranu dotykowego                         | 11 |
| I  | Ekran pulpitu urządzenia                                | 13 |
| I  | lkony wskaźników                                        | 13 |
| 2. | Nawigacja                                               |    |
| 3. | Nadajnik FM                                             |    |
| 4. | Ścieżka mapy                                            |    |
| 5. | Gry                                                     |    |
| 6. | Media                                                   |    |
| 7. | Narzędzia                                               |    |
| 8. | Ustawienia                                              |    |
| 9. | Uwagi dotyczące bezpieczeństwa                          |    |
| l  | Uwagi na temat poprawnego używania akumulatora          | 16 |
| l  | Utrzymanie urządzenia                                   | 16 |
| I  | Bezpieczeństwo podczas jazdy samochodem                 | 16 |
| I  | Bezpieczeństwo otoczenia                                | 16 |
| (  | Obsługa kart pamięci                                    | 17 |
| I  | Prawidłowa utylizacja zużytego sprzętu                  | 17 |
| I  | Deklaracja zgodności z dyrektywami Unii Europejskiej    | 17 |

#### Zawartość zestawu

Zanim zaczniesz używać urządzenia sprawdź, czy wszystkie poniższe elementy znajdują się w pudełku:

- urządzenie GPS myNavi 5,
- ładowarka samochodowa,
- uchwyt samochodowy
- klamra wraz z dołączonym rysikiem,
- przewód USB,
- instrukcja obsługi,
- karta gwarancyjna,
- podręcznik użytkownika dla nawigacji NAVIGO.

Jeśli brakuje którejkolwiek z powyższych pozycji lub jest ona uszkodzona, skontaktuj się ze sprzedawcą.

Zestaw myNavi 5 posiada naklejkę z numerem seryjnym na opakowaniu. Radzimy zatem zachować opakowanie na wypadek ewentualnej reklamacji. Przechowuj opakowanie z dala od zasięgu dzieci.

#### Specyfikacja techniczna

- Nawigacja GPS wraz z bezterminową mapą Polski Navigo,
- Odtwarzacz video (obsługiwane formaty video: mp4, asf, wmv, avi, divx, xvid),
- Odtwarzacz audio (obsługiwane formaty audio: mp3, wma),
- Odtwarzacz animacji flash (obsługiwany format animacji: swf)
- Przeglądarka zdjęć (obsługiwane formaty zdjęć: bmp, jpg),
- Nadajnik FM,
- Dotykowy wyświetlacz LCD o przekątnej 5" i rozdzielczości 480 x 272,
- Procesor ARM Cortex A7 800MHz,
- Pamięć RAM: 128 MB,
- 4GB pamięci wewnętrznej,
- Slot karty pamięci microSD do 32 GB,
- Gniazdo słuchawkowe Mini jack 3.5 mm,
- Wbudowany głośnik,
- Akumulator 800 mAh,
- Parametry wejściowe i wyjściowe ładowarki:
  - $\circ~$  we: 12-24 V DC
  - wy: 5 V DC, maks. 1500 mA,
- Zasilanie urządzenia w warunkach normalnych:
  - 5 V DC, 600mA.
- Waga urządzenia: 154 g

3

4

5

6

# 1. Wprowadzenia Wygląd urządzenia Widok z przodu i z boku

Widok z tyłu

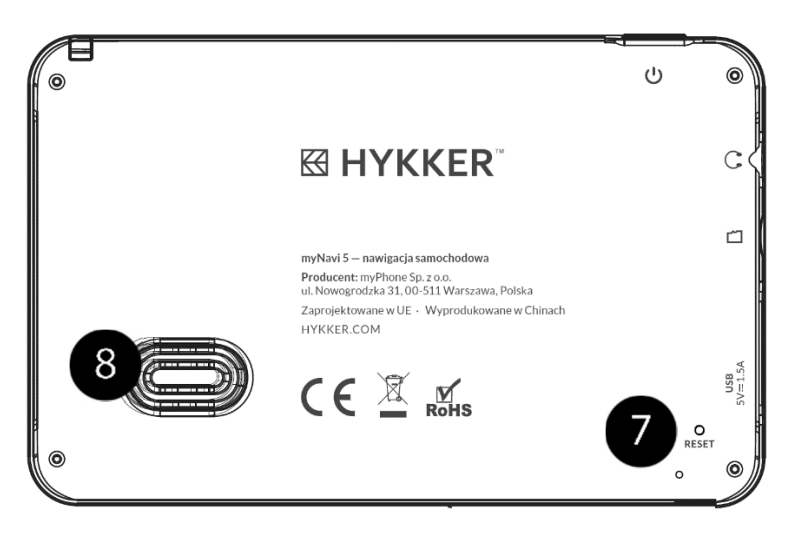

| Numer | Symbol | Funkcja                         |
|-------|--------|---------------------------------|
| 1     | 5"     | Dotykowy wyświetlacz LCD 5"     |
| 2     | Ċ      | Przycisk włączania / wyłączania |

| 3 |              | Dioda LED                            |
|---|--------------|--------------------------------------|
| 4 | $\mathbf{c}$ | Gniazdo słuchawkowe mini jack 3,5 mm |
| 5 | Ð            | Gniazdo karty pamięci microSD        |
| 6 | USB          | Gniazdo miniUSB B                    |
| 7 | RESET        | Przycisk RESET                       |
| 8 | <b>(</b> ))  | Głośnik                              |

Ad. 5. Kartę pamięci microSD należy włożyć w taki sposób, jak pokazane jest to na rysunku obok gniazda karty pamięci.

#### Przyciski funkcyjne

Przycisk włączania / wyłączania

• Wciśniecie i przytrzymanie przycisku przez około 2 sekundy powoduje włączenie / wyłączenie urządzenia.

Przycisk Reset

• Naciśniecie powoduje ponowne uruchomienie (wyłączenie i włączenie) urządzenia.

#### Ładowanie akumulatora

Aby naładować akumulator, wtyczkę ładowarki samochodowej należy umieścić w złączu USB urządzenia. Akumulator będzie się ładował niezależnie od tego, czy urządzenie jest włączone czy wyłączone. Jeśli używasz urządzenia w czasie jego ładowania, proces ładowania będzie trwał dłużej. Po zakończeniu ładowania lub aby przerwać ładowanie, odłącz przewód od urządzenia. Akumulator należy ładować przy użyciu ładowarki z zestawu. Akumulator można również ładować przy pomocy przewodu USB oraz połączenie np. z komputerem, jednakże jest to mniej efektywny sposób i urządzenie musi być wyłączone podczas takiego ładowania wiec nie zaleca się stosowania tej metody. Gdy użytkujesz urządzenie w samochodzie, zalecane jest podłączenie ładowarki samochodowej do urządzenia na stałe (szczególnie podczas dłuższych podróży). Jeśli ładujemy włączone urządzenie to po naładowaniu akumulatora dioda zmieni kolor na zielony, natomiast przy ładowaniu wyłączonej nawigacji dioda wyłączy się.

W przypadku problemów z akumulatorem lub w razie konieczności jego wymiany należy dostarczyć urządzenie do centrum serwisowego firmy myPhone. Należy używać wyłącznie ładowarek i przewodów zatwierdzonych przez firmę myPhone. Używanie nie zatwierdzonych ładowarek lub przewodów może spowodować eksplozje akumulatora lub uszkodzenie urządzenia. Gdy akumulator jest bliski rozładowania, wyświetlany jest komunikat o niskim poziomie naładowania baterii. Aby kontynuować korzystanie z urządzenia, należy naładować jego akumulator.

1. Podłącz odpowiedni koniec ładowarki do gniazda miniUSB w urządzeniu myNavi

Nieprawidłowe podłączenie ładowarki może spowodować uszkodzenie urządzenia lub zasilacza. Żadne uszkodzenia wynikające z nieprawidłowej obsługi nie są objęte gwarancją.

- 2. Przed włożeniem wtyczki ładowarki do gniazda zasilania w samochodzie należy upewnić się, że silnik samochodu pracuje.
- 3. Podłącz ładowarkę do gniazdka zasilania w samochodzie. Ładowanie jest sygnalizowane zapaleniem się umieszczonej na urządzeniu czerwonej diody.

#### Informacja

Ładowarkę samochodowa należy podłączyć bezpośrednio do gniazda zasilania w samochodzie. Nie należy używać przedłużaczy, ponieważ może to spowodować nagrzanie przewodu zasilacza samochodowego i w rezultacie doprowadzić do pożaru lub obrażeń ciała.

Podczas ładowania urządzenie może się nagrzewać. To normalne zjawisko, które nie powinno wpływać na trwałość ani wydajność urządzenia.

Wtyczkę należy włożyć do końca gniazda zasilania w samochodzie. Jeżeli wtyczka nie zostanie całkowicie włożona, produkt może nadmiernie się nagrzać.

Jeżeli urządzenie nie jest prawidłowo ładowane, należy je dostarczyć wraz z ładowarka do centrum serwisowego firmy myPhone.

 Jeśli urządzenie nie jest używane należy odłączyć zasilacz. Odłącz końcówkę przewodu od urządzenia, a następnie odłącz zasilacz od gniazdka zasilania w samochodzie.

Wtyczkę ładowarki samochodowej najlepiej odłączać od gniazda zasilania w samochodzie przed wyłączeniem zapłonu samochodu.

Nie należy pozostawiać włączonego urządzenia podłączonego do gniazda zasilania w samochodzie przy wyłączonym zapłonie, ponieważ może to wyczerpać akumulator samochodu.

Aby odłączyć ładowarkę samochodową od gniazda zasilania w samochodzie, należy pociągnąć wtyczkę. Ciągniecie za przewód może go uszkodzić i doprowadzić do pożaru lub porażenia prądem.

#### Włączanie i wyłączanie urządzenia oraz funkcja uśpienia

Aby włączyć urządzenie, wciśnij i przytrzymaj (około 2 sekund)przycisk włączania / wyłączania. Aby wyłączyć urządzenie, wciśnij i przytrzymaj (około 2 sekund) przycisk włączania / wyłączania, a następnie wybierz: **[Wyłącz].** Aby wprowadzić urządzenie w tryb uśpienia, wciśnij i przytrzymaj (około 2 sekund) przycisk włączania / wyłączania, a następnie wybierz: **[Uśpij].** 

#### Instalowanie karty pamięci microSD

Kartę pamięci microSD należy włożyć w taki sposób, jak pokazano na rysunku obok gniazda karty **[5]** - naciskając aż do usłyszenia "kliku". Kartę można wkładać do urządzenia (oraz wyciągać) zarówno kiedy jest ono włączone jak i wyłączone. Po

włożeniu karty do urządzenia ikona karty microSD znajdująca się w prawym górnym rogu ekranu zmieni kolor z szarego na czarny. Aby wyjąć kartę pamięci należy nacisnąć raz (będzie słyszalny "klik"), i usunąć po tym jak karta wysunie się z gniazda.

Karty microSD nie należy wyjmować z urządzenia w czasie kopiowania plików z komputera na kartę bądź odwrotnie oraz kiedy korzysta ono z zasobów karty (kiedy słuchamy muzyki, oglądamy zdjęcia i filmy lub używamy mapy zainstalowanej na karcie) – może to spowodować utratę danych z karty.

#### Połączenie z komputerem

Aby połączyć się z komputerem wyposażonym w system operacyjny Microsoft Windows 10/8/7/Vista/XP przewodem USB należy:

- 1. Podłączyć przewód USB znajdujący się w zestawie do wielofunkcyjnego gniazda mini-B USB urządzenia.
- 2. Drugi koniec przewodu należy podłączyć do gniazda USB w komputerze.
- 3. Gdy urządzenie zostanie przyłączone do komputera przewodem USB, włączy się i na wyświetlaczu pojawi się ekran pokazujący komunikacje urządzenia z komputerem.

W momencie kiedy urządzenie jest podłączone do komputera i jest włączone, nie jest ładowane ponieważ zużycie prądu przez urządzenie w czasie działania jest większe niż prąd ładowania akumulatora z gniazda USB. W związku z tym przy słabo naładowanym akumulatorze bądź długotrwałym używaniu urządzenia podłączonego do komputera, może się ono wyłączyć. Dlatego przed podłączeniem urządzenia do komputera, upewnij się że jest ono w pełni naładowane aby móc bezpiecznie skopiować pliki i zabezpieczyć się przed utrata danych.

#### Korzystanie z ekranu dotykowego

Ekran dotykowy urządzenia umożliwia łatwe wybieranie elementów lub wykonywanie funkcji. Sterowanie ekranem dotykowym umożliwiają wymienione poniżej czynności.

#### Dotkniecie

Dotknij jeden raz aby uruchomić opcje, uruchomić aplikacje, wybrać lub uruchomić menu.

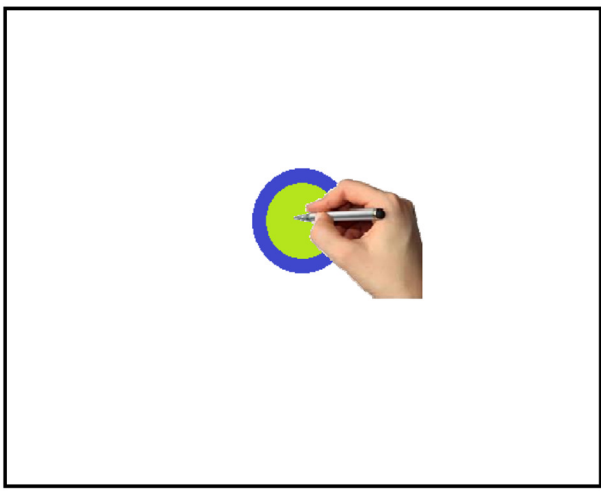

#### Przesunięcie

Szybko przewin w górę, dół, lewo lub prawo, aby przesunąć listę lub ekran.

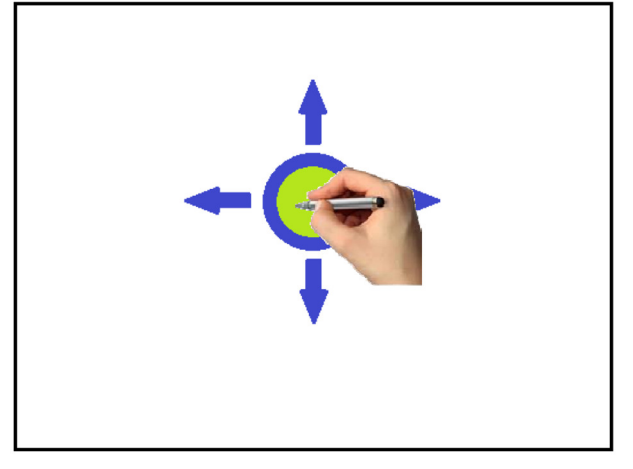

#### Dwukrotne kliknięcie

Dwa razy szybko dotknij elementu aby wejść w aplikacje (stosuje się to podczas używania programu Navigo oraz systemu operacyjnego Windows CE)

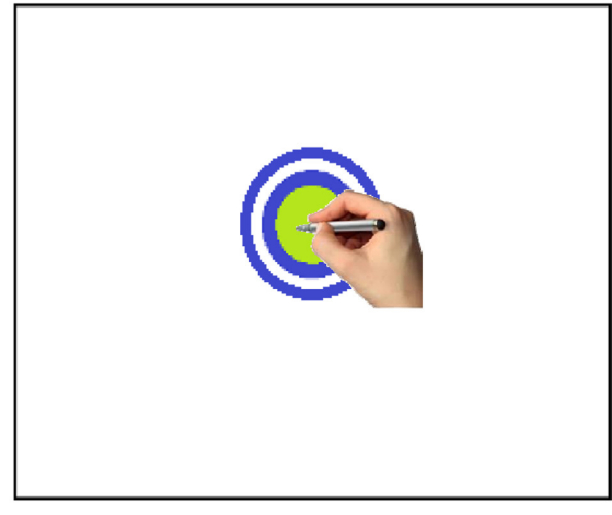

Aby swobodnie korzystać z wszystkich funkcji wyświetlacza zaleca się korzystanie z rysika załączonego w zestawie.

#### Ekran pulpitu urządzenia

Po włączeniu urządzenia pojawia ekran pulpitu z wyświetlonymi wszystkimi funkcjami urządzenia.

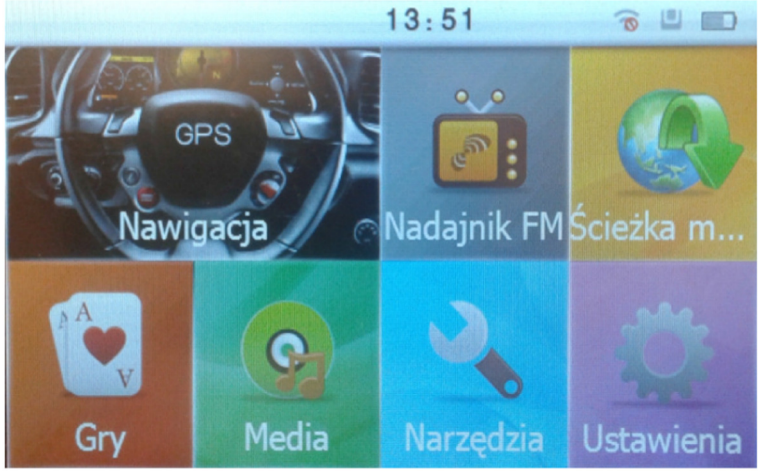

#### lkony wskaźników

| Ikona | Opis                            |
|-------|---------------------------------|
|       | Poziom naładowania akumulatora. |
|       | Ikona karty microSD             |
| ((i·  | Ikona włączenia nadajnika FM    |

#### 2. Nawigacja

Na ekranie pulpitu wciśnij Nawigacja aby uruchomić aplikacje. Po wybraniu automatycznie uruchomi się program nawigacyjny NAVIGO z bezterminową mapą Polski, która można aktualizować korzystając z aktualizacji udostępnionych na stronie producenta mapy: http://www.navigo.pl/

Szczegóły dotyczące użytkowania aplikacji NAVIGO znajdziesz w "Podręczniku użytkownika", który jest dołączony do zestawu.

#### 3. Nadajnik FM

Nadajnik FM to aplikacja, która umożliwia słuchanie wszelkich komunikatów głosowych wychodzących z urządzenia w radiu samochodowym. Za jej pomocą można słuchać w radiu muzyki zapisanej na karcie SD znajdującej się w urządzeniu, a także słuchać wszelkich komunikatów dotyczących nawigowania.

Aby włączyć aplikacje należy:

1. Na ekranie pulpitu wybierz Nadajnik FM.

2. Za pomocą przycisków [+] i [-] wybierz częstotliwość, na której nadajnik będzie nadawał.

Musi to być częstotliwość "wolna" – nie zajęta przez żadną rozgłośnię radiową.

- 3. Zaznacz "Używane FM".
- 4. Następnie wciśnij przycisk
- 5. W radioodbiorniku samochodowym ustaw taka samą częstotliwość FM jaką wcześniej ustawiłeś w urządzeniu.

Od teraz wszystkie dźwięki będą słyszane w radioodbiorniku – głośnik w urządzeniu będzie w tym czasie wyłączony.

A Przy słabo naładowanym akumulatorze transmiter FM jest nieaktywny.

#### 4. Ścieżka mapy

Funkcja pozwala na wybór ścieżki dostępu do mapy zainstalowanej w urządzeniu.

Firma myPhone nie ponosi odpowiedzialności za nieprawidłowości w działaniu programów nawigacyjnych – innych niż zainstalowany w urządzeniu program NAVIGO 9.6.

#### 5. Gry

Po uruchomieniu tej funkcji można skorzystać z trzech gier zainstalowanych na urządzeniu.

#### 6. Media

Funkcja umożliwia odtwarzanie plików multimedialnych. Urządzenie myNavi 5 oferuje możliwość oglądania filmów, zdjęć i animacji flash, słuchania muzyki oraz czytania eBooków. Pliki multimedialne można nagrywać bezpośrednio do pamięci urządzenia lub na kartę microSD.

#### 7. Narzędzia

Funkcja umożliwia korzystanie z następujących aplikacji:

- Kalkulator.
- Jednostki (przelicznik jednostek).
- Info GPS (wyświetlone są aktualne informacje dotyczące urządzenia oraz pozycjonowania GPS).

#### 8. Ustawienia

Po wejściu w tą aplikację do dyspozycji mamy szereg funkcji zmieniających ustawienia urządzenia. Są to:

- Głośność
- Jasność sterowanie jasnością podświetlenia oraz ustawienie czasu wygaszenia podświetlenia gdy urządzenie nie jest używane (funkcja opóźnienie)
- Język
- Data/Czas
- Kalibracja w momencie kiedy ekran nie reaguje prawidłowo na dotknięcia można przeprowadzić kalibracje ekranu dotykowego. Aby skalibrować ekran używając rysika dotykaj środka kursora (krzyżyka). Kursor będzie się przemieszczał, za każdym razem dotykaj rysikiem jego środka. Po zakończeniu kalibracji możesz wyłączyć ekran kalibracji lub wyłączy się on automatycznie po 30 sekundach.

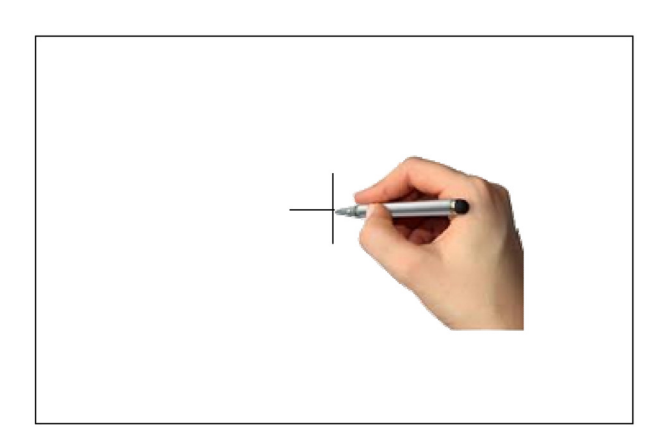

- DeskTop po wybraniu tej opcji przechodzimy do systemu operacyjnego urządzenia - Windows CE. Za jego pomocą możemy miedzy innymi zarządzać systemem plików w urządzeniu, a także instalować i używać różne programy oraz zmieniać ustawienia urządzenia.
- System (wyświetla informacje o oprogramowaniu oraz o pamięci RAM i ROM)
- USB wybór sposobu połączenia urządzenia z komputerem. Do wyboru mamy dwie opcje:
  - Pamięć MASS urządzenie oraz karta SD widoczne są przez komputer jako zewnętrzne dyski wymienne.
  - Tryb MS ACTIVESYNC w tym trybie do połączenia z komputerem potrzebny jest program Microsoft Centrum obsługi urządzeń z systemem Microsoft Windows Mobile (Microsoft ActiveSync w przypadku systemu Windows XP). Jest to ogólnie dostępna aplikacja dystrybuowana przez firmę Microsoft. Więcej informacji na temat oprogramowania oraz sam program znajdziesz na stronie:
    - Centrum obsługi urządzeń z systemem Microsoft Windows Mobile: https://www.microsoft.com/pl-pl/download/details.aspx?id=14
    - ACTIVESYNC: http://www.microsoft.com/pl-pl/download/details.aspx?id=15
- Ustawienia powrót do ustawień fabrycznych po przywróceniu ustawień fabrycznych, język oprogramowania to angielski. Aby zmienić język na polski

należy wybrać Settings – Language i za pomocą strzałek odszukać "polski" i zapisać dotykajac V.

#### 9. Uwagi dotyczące bezpieczeństwa

#### Uwagi na temat poprawnego używania akumulatora

- Akumulator w tym urządzeniu może być zasilany za pomocą ładowarki. Jeśli poziom akumulatora jest niski, naładuj go by dalej używać urządzenia.
- Temperatura akumulatora ma wpływ na jakość jej ładowania. Zanim rozpocznie się proces ładowania, akumulator można ochłodzić lub podnieść jego temperaturę, aby była zbliżona do standardowej w warunkach pokojowych. Ochłodzenie lub podgrzanie akumulatora może być uzyskane poprzez umieszczenie akumulatora na około godzinę w temperaturze pokojowej. Jeśli temperatura akumulatora przekracza 40 stopni, akumulator nie może być ładowany!
- Nie używaj uszkodzonego akumulatora!
- Żywotność akumulatora może być skrócona, jeśli jest on wystawiony na działanie bardzo niskiej lub bardzo wysokiej temperatury; powoduje to zakłócenia w działaniu urządzenia, nawet jeśli akumulator został naładowany poprawnie.

#### Utrzymanie urządzenia

Aby przedłużyć żywotność urządzenia:

- Przechowuj urządzenie oraz jego akcesoria w suchym miejscu, z dala od zasięgu dzieci.
- Unikaj kontaktu urządzenia z cieczą; może ona powodować uszkodzenia części elektronicznych urządzenia.
- Unikaj bardzo wysokich temperatur; mogą one powodować skrócenie żywotności elektronicznych komponentów urządzenia, stopić części z tworzyw sztucznych i zniszczyć akumulator.
- Nie próbuj rozbierać urządzenia. Nieprofesjonalna ingerencja w urządzenie może je poważnie uszkodzić lub zniszczyć.
- Do czyszczenia urządzenia używaj tylko suchej ściereczki. Nie używaj środków o wysokim stężeniu kwasowym lub zasadowym.
- Używaj jedynie akcesoriów oryginalnych; złamanie tej zasady może spowodować unieważnienie gwarancji.

#### Bezpieczeństwo podczas jazdy samochodem

Nie należy obsługiwać urządzenia podczas prowadzenia pojazdów.

#### Bezpieczeństwo otoczenia

Wyłącz urządzenie w miejscach, gdzie zakazane jest jego używanie lub gdzie może powodować zakłócenia i niebezpieczeństwo.

#### Obsługa kart pamięci

- Nie wyjmuj karty pamięci, gdy informacje są przenoszone na nią lub wykorzystywane przez urządzenie. Może to być przyczyną utraty danych lub uszkodzenia karty czy urządzenia.
- Nie należy dotykać złotych styków karty pamięci palcami, czy też metalowymi przedmiotami. W razie zabrudzenia należy wytrzeć kartę miękką ścierką.

| Uwaga                                                                                                    | Oświadczenie                                                                     |  |  |  |
|----------------------------------------------------------------------------------------------------|----------------------------------------------------------------------------------|--|--|--|
| Producent nie jest odpowiedzialny za<br>konsekwencje sytuacji<br>spowodowanych nieprawidłowym<br>użytkowaniem urządzenia lub<br>niezastosowaniem się do powyższych<br>zaleceń. | Wersja oprogramowania może być<br>ulepszona bez wcześniejszego<br>powiadomienia. |  |  |  |

#### Prawidłowa utylizacja zużytego sprzętu

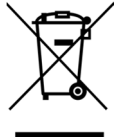

Urządzenie oznaczone jest symbolem przekreślonego kontenera na śmieci, zgodnie z Dyrektywą Europejską 2012/19/WEo zużytym sprzęcie elektrycznym i elektronicznym (Waste Electrical and Electronic Equipment – WEEE). Produktów oznaczonych tym symbolem po upływie okresu użytkowania nie należy utylizować lub wyrzucać wraz z innymi odpadami z gospodarstwa domowego. Użytkownik ma obowiązek pozbywać się zużytego sprzętu elektrycznego i elektronicznego, dostarczając je do wyznaczonego punktu, w którym takie niebezpieczne odpady poddawane są procesowi recyklingu. Gromadzenie tego typu odpadów w wydzielonych miejscach oraz właściwy proces ich odzyskiwania przyczyniają się do ochrony zasobów naturalnych. Prawidłowy recykling zużytego sprzętu elektrycznego i elektronicznego ma korzystny wpływ na zdrowie i otoczenie człowieka.

W celu uzyskania informacji na temat miejsca i sposobu bezpiecznego dla środowiska pozbycia się zużytego sprzętu elektrycznego i elektronicznego użytkownik powinien skontaktować się z odpowiednim organem władz lokalnych, z punktem zbiórki odpadów lub z punktem sprzedaży, w którym zakupił sprzęt.

#### Deklaracja zgodności z dyrektywami Unii Europejskiej

**CE** Niniejszym myPhone Sp. z o.o. oświadcza, że ten produkt jest zgodny z podstawowymi wymaganiami i pozostałymi postanowieniami Dyrektywy Europejskiej 1999/5/EC.

myNavi 5 PL

Numer Deklaracji 121/12/2015 Number of Declaration of Conformity Data wystawienia deklaracji 14-12-2015 (date of issue of declaration)

#### DEKLARACJA ZGODNOŚCI WE

EC DECLARATION OF CONFORMITY

My/We, myPhone Sp. z o. o. (nazwa importera / importer's name)

#### ul. Nowogrodzka 31, 00-511 Warszawa

(adres imponera / importer's address) niniejszym deklarujemy, że następujący wyrób: declare under our responsibility, that the electrical product:

> Nawigacja GPS (nazwa wyrobu / name)

myNAVI 5 (typ wyrobu / type of model)

spełnia wymagania następujących norm: to which this declaration relates is in conformity with the following standards:

 HEALT AND SAFETY;
 EN 60950-1:2006+A11:2009+A1:2010+A12:2011+A2:2013

 EMC;
 EN 301 489-1 V1.9.2

 EN 301 489-3 V1.6.1
 EN 300 440-1 V1.6.1

 EN 300 440-2 V1.4.1
 EN 300 440-2 V1.4.1

jest zgodny z postanowieniami następujących dyrektyw: following the provisions following directives:

#### Dyrektywa R&TTE 1999/5/EC

Rok, w którym umieszczono oznaczenie CE na produkcie: 2015

14-12-2015 Warszawa (data i miejscowość / date, place) ul. Nowogrodzka 31, 00-511 Warszawa NiP 895-18-45-043, REGON 020167256

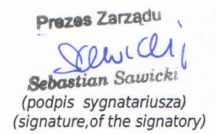